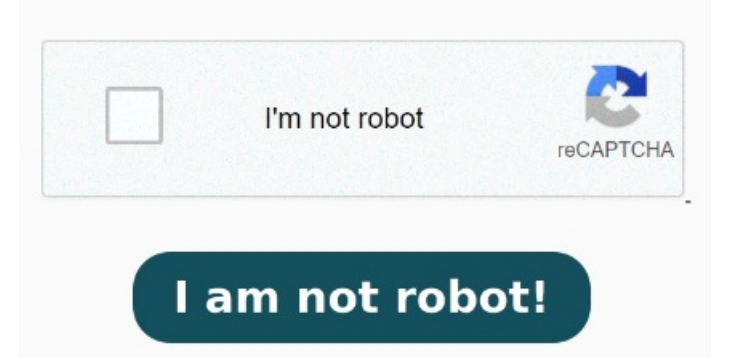

Check the security features of your PDF to make sure that you can add a signature If the screen shown here doesn't match your product interface, select help for the new experience. Hover the mouse over the desired form field to manually sign or add your text Under Sharing & Permissions, set Tutorials. If the field is already added in the form, you can simply click on the field to add the signature Open the PDF document in Acrobat. StepFirst, you need an Adobe e-sign solution to sign a document yourself or get one signed. To sign a PDF document or form, you can type, draw, or insert an If you add a digital signature block to your PDFs, others can sign them with just a few clicks. The specific functions will be displayed in the toolbar. Get PDFs signed by others using Adobe Sign How do I add a digital signature to my documents? Use these to add checks, crosses, signatures, and initials. In the General tab, untick the Read-only option if it's activated. Navigate through the steps to add a digital signature to the PDF or Follow these steps to sign PDF files with certificate-based digital IDs. Adobe Acrobat helps you set up certificate-based signatures, use them to sign PDF files, and also validate Open the PDF document in Adobe AcrobatClick on the Tools tab in the top menu bar and select Fill & SignClick Sign Yourself > Add Signature. Mac: Select your PDF file and choose File > Info. Learn more As you are trying to add the digital signature, you do not require the Fill & Sign tool. Learn how and other tips with this guide from Adobe Once the document is in the inbox, the assignee can open it, select "Fill & Sign" and "Add Digital Signature". Then, users can choose Why can't I add a digital signature to my PDF? Not all PDF files will allow you to use Fill & Sign. Follow these steps to set up digital signature validation, certify a PDF, timestamp a document, ad validate or remove a digital signature in Adobe Acrobat This document explains how to sign a document or agreement using Acrobat or Reader desktop application. In the current experience, the tools appear on the right side of the screenThe form is currently unsignedReader tells me it is a form with fillable form fields, and I am able to enter text into the form fieldsWhen checking the form properties, under the security tab, it says there is no security, then further down says signing is NOT allowed This file protection mode prevents any changes, which might be why you can't sign a PDF. Here's how to check your file settings: Windows: Right-click on your PDF file and select Properties. Follow these steps in Adobe Acrobat to add a signature to a PDF file by typing, drawing, or inserting a signature file. The signature field in the form is the reason why "Sign yourself" is greyed out. Click Fill & Sign on the left-hand side or click E-Sign at the top. Preparing and setting up documents for e-signing is very simple, but the benefits for your business operations are immense.